# How to Open an E\*Trade Investment Only Account for your Solo 401k

It's important to remember you're not opening an E\*Trade 401k. Rather, your 401k plan and trust are opening an investment-only account with E\*Trade.

E\*Trade calls these types of accounts "Investment Only Account" and they are designed to work *with* your Solo 401k.

### Section 1: Plan Information

1

#### Complete the section for plan information

| 1. PLAN INFORMATION                                                                                                    |                                                                                                    |
|----------------------------------------------------------------------------------------------------|----------------------------------------------------------------------------------------------------|
| Plan Name (e.g., ABC Company 401(k) Plan)                                                                                                    | Plan Tax ID Number or EIN                                                                                                    |
| Type of Plan           ✓ 401(k)         Profit Sharing         Money Purchase         Defined Benefit/Pension Plan         457(b) Governmental                                                                                                    | Plan Effective Date (mm/dd/yyyy)                                                                                                    |
| Plan Structure: Trustee-Directed Pooled Account: The trustee(s) will direct the investment activity for the entire plan.  Participant-Directed Account: This account will be established for only one plan participant. The account will be titled as Plan will have trading authority on the account; however, only the trustee is authorized to direct and make withdrawals. As a plan tru and investment instructions provided are in accordance with the underlying plan and trust. By making this selection, I hereby g you to send trade confirmations and account statements to participant. | n Name FBO (For the Benefit Of) Participant Name. The Participan<br>istee, it is your responsibility to ensure that all account transaction<br>rant the participant the authority to trade in this account and direct |
| Three-Digit Plan Number (used to identify the plan on the Form 5500 filing, for example, "001,"<br>"0002," etc. as applicable)<br>001                                                                                                    | ants                                                                                                    |
| This Plan Covers*                                                                                                    |                                                                                                    |
| Is this an ERISA Covered Plan?*  ERISA-Covered (e.g., sponsored by private unions and employers where the eligible participants in the plan include employees spouse, or the partners in a partnership)  NON-ERISA (e.g., plan sponsored by governmental agencies, public unions, a self-employed individual, or a small business wh the business owner and spouse, the partners in a partnership, or the partners and their spouses)                                                                                                    | s other than just the owner of the business, the business owner and<br>sere the only eligible participant(s) in the plan is the business owner                                                                        |
| *You certify that the selections made for the "This Plan Covers" and "Is this an ERISA Covered Plan" fields are true and accurate. Yo<br>Stanley promptly of any change in circumstances that impact the accuracy of the responses you provided to the "This Plan Covers" or<br>"If Owner and Spouse are selected, then the Covered Plan type must be non-ERISA.                                                                                                    | u further certify that you will notify E*TRADE from Morgan<br>or "Is this an ERISA Covered Plan" fields.                                                                                                    |

# (i) Plan Name: Enter your plan name from your 401k plan documents

Plan Tax ID number or EIN: list the EIN shown in your EIN letter on <a href="https://app.solo401k.com/user/documents">https://app.solo401k.com/user/documents</a>

Plan Structure: Choose "participant-directed account"

Three-digit plan number: enter 001

Number of eligible participants: 1 (if you are the only plan participant) or 2 (if you and your spouse both participate in the Company 401k plan)

This plan covers: owner only or owner and spouse (if you and your spouse both participate in the Company 401k plan)

Check "Non-ERISA" plan

#### **Section 2: Plan Sponsor Information**

2 Enter your business information

| Company Name                                                     |                    |                  |                    |  |
|------------------------------------------------------------------|--------------------|------------------|--------------------|--|
| Business Street Address (cannot be a P.O. Box)                   |                    | City, State, ZIP |                    |  |
| Mailing Address (if different from above; P. O. box may be used) |                    | City, State, ZIP |                    |  |
| Plan Sponsor Tax ID Number or FIN                                | Plan Sponsor Phone | 1                | Plan Sponsor Email |  |

(i)

If you're a sole proprietor, enter your name for the company name and list your SSN for the "plan sponsor tax ID number" (since your business may not have an EIN if you are a sole proprietor

### **Section 3: Plan Trustee Information**

3 Input information for each trustee (one column per trustee). If you are the sole trustee (no spouse) in your plan, input your information in the left-hand column

| PLAN TRUSTEE                                                    | PLAN TRUSTEE                                                    |  |  |
|-----------------------------------------------------------------|-----------------------------------------------------------------|--|--|
| Mr. Mrs. Name (first, middle initial, last) Ms. Dr.             | Mr. Mrs. Name (first, middle initial, last) Ms. Dr.             |  |  |
| Jr. Sr. Esq. Other                                              | Jr. Sr. Esq. Other                                              |  |  |
| Home Address (cannot be a P.O. Box)                             | Home Address (cannot be a P.O. Box)                             |  |  |
| City, State, ZIP                                                | City, State, ZIP                                                |  |  |
| Mailing Address (if different from above; P.O. Box may be used) | Mailing Address (if different from above; P.O. Box may be used) |  |  |
| City, State, ZIP                                                | City, State, ZIP                                                |  |  |

#### 4 Continue to input trustee information

| Country Code                                           | Home Phone                             | Country Code                                           | Business Phone      | Country Code           | Home Phone                | Country Code       | Business Phone       |
|--------------------------------------------------------|----------------------------------------|--------------------------------------------------------|---------------------|------------------------|---------------------------|--------------------|----------------------|
| Email Address                                          | (required for account upd              | lates)                                                 | l                   | Email Address (re      | quired for account update | 98)                |                      |
| Date of Birth (mm/dd/yyyy) Social Security Number      |                                        | Date of Birth (mm/dd/yyyy)                             |                     | Social Security Number |                           |                    |                      |
| IF YOU AR                                              | E NOT A U.S. RES                       | IDENT, PLEASE P                                        | ROVIDE THE FOL      | LOWING INFORMA         | TION                      |                    |                      |
| Passport Num                                           | ber                                    | Passport Coun                                          | try of Issuance     | Passport Number        |                           | Passport Coun      | try of Issuance      |
| Country of Legal Residence (please attach Form W-88EN) |                                        | Country of Legal Residence (please attach Form W-88EN) |                     |                        |                           |                    |                      |
| NOTE: If yo<br>without this                            | ou are a non-U.S. re<br>documentation. | esident, please atta                                   | ch a photocopy of y | our passport or gove   | ernment-issued ide        | ntification. We ca | nnot open the accour |
| IF YOU HAV                                             | E BEEN AT YOUR                         | CURRENT ADDRES                                         | S FOR LESS THAN     | SIX MONTHS, PLEA       | SE PROVIDE YOU            | R PREVIOUS AD      | DRESS                |
| Street Address                                         |                                        | Street Address                                         |                     |                        |                           |                    |                      |
| City, State, ZIP                                       |                                        | City, State, ZIP                                       |                     |                        |                           |                    |                      |

### **5** Enter employment and citizenship status for each trustee

| EMPLOYMENT STATUS                                                                                                    |                                                                                                    |  |  |
|----------------------------------------------------------------------------------------------------|----------------------------------------------------------------------------------------------------|--|--|
| Employed V Self-Employed* Business Owner* Retired Student Not Employed                                                                                     | Employed Self-Employed* Business Owner* Retired Student Not Employed                                                                                                    |  |  |
| Employer Specific Occupation                                                                                                    | Employer Specific Occupation                                                                                                    |  |  |
| Line of Business" (required for self-employed persons or business owners)                                                                                  | Line of Business* (required for self-employed persons or business owners)                                                                                                    |  |  |
| Business Street Address                                                                                                    | Business Street Address                                                                                                    |  |  |
| City, State, ZIP                                                                                                    | City, State, ZIP                                                                                                    |  |  |
| Are you employed by a registered broker-dealer, a securities exchange, or FINRA?                                                                           | Are you employed by a registered broker-dealer, a securities exchange, or FINRA?                                                                                                    |  |  |
| Do you, or does a family or household member work as an officer, director, employee, or registered / associated person of Morgan Stanley Smith Barney LLC? | Do you, or does a family or household member work as an officer, director, employee, or registered / associated person of Morgan Stanley Smith Barney LLC?                w) No          Yes (specify the Morgan Stanley employee ID for the affiliated person) |  |  |
| Are you an officer, 10% Shareholder or policymaker of a publicly held company?                                                                             | Are you an officer, 10% shareholder or policymaker of a publicly held company?                                                                                                    |  |  |
| Are you a U.S. Citizen? Country of Citizenship* (required for non U.S. citizens)                                                                           | Are you a U.S. Citizen? Country of Citizenship* (required for non U.S. citizens)                                                                                                    |  |  |
| Country of Dual Citizenship* (if applicable)                                                                                                    | Country of Dual Citizenship* (if applicable)                                                                                                    |  |  |

# **Section 4: Beneficial Owner Information**

**6** Since the Solo 401k is a non-ERISA plan, enter your information as Control Person

| Mr. Mrs.                                      | Mrs. Name (first, middle initial, last) |                                             | Title                                   |  |  |
|-----------------------------------------------|-----------------------------------------|---------------------------------------------|-----------------------------------------|--|--|
| Date of Birth (mm/dd                          | yyyy)                                   | Residence Status                            | Neither U.S. Citizen nor Resident Alier |  |  |
| Social Security or Tax ID Number              |                                         | Country of Citizenship                      | Country of Citizenship                  |  |  |
| Physical Address                              |                                         |                                             |                                         |  |  |
| City                                          |                                         | State (U.S. only) U.S. Postal / ZIP Code    |                                         |  |  |
| Foreign Province / Region Name or Code        |                                         | Foreign Postal Code                         |                                         |  |  |
| Country                                       |                                         |                                             |                                         |  |  |
| IF THE CONTR                                  | OL PERSON IS NOT A U.S. CITIZEN         | OR RESIDENT ALIEN, PLEASE PROVIDE THE FOL   | LOWING INFORMATION.                     |  |  |
| Country of Issuance Government ID or Passport |                                         | Passport ID / Government ID                 |                                         |  |  |
|                                               |                                         | Passport ID / Government ID Expiration Date |                                         |  |  |

7 Since the Solo 401k is a non-ERISA plan, enter your information as Beneficial Owner (your spouse may be an owner as well, if they co-own your business)

| BENEFICIAL OWNER 1                   |                               |                        | BENEFICIAL OW             | NER 2                 |                    |                        |
|--------------------------------------|-------------------------------|------------------------|---------------------------|-----------------------|--------------------|------------------------|
| Mr. Mrs. Name (first, m<br>Ms. Dr.   | ddle initial, last)           |                        | Mr. Mrs. Mrs.             | Name (first, middle i | initial, last)     |                        |
| Date of Birth (mm/dd/yyyy)           | itizen 🔜 Resident Allen<br>er | Country of Citizenship | Date of Birth (mm/dd/yyyy | /) U.S. Citize        | n 🛄 Resident Allen | Country of Citizenship |
| Social Security or Tax ID Number     | Percentage of Own             | ership                 | Social Security or Tax ID | Number                | Percentage of Ow   | nership                |
| Permanent Address                    |                               |                        | Permanent Address         |                       |                    |                        |
| City                                 | State (U.S. only)             | U.S. Postal / ZIP Code | City                      |                       | State (U.S. only)  | U.S. Postal / ZIP Code |
| Foreign Province / Region Name or Co | de Foreign Postal C           | ode                    | Foreign Province / Regio  | n Name or Code        | Foreign Postal Co  | de                     |
| Country                              |                               |                        | Country                   |                       |                    |                        |
|                                      |                               |                        |                           |                       |                    |                        |

Input employment information and citizenship status for each beneficial owner (just you, or you and your spouse)

| Employment Status                                                         |                                             | Employment Status                                                         |                                             |  |
|---------------------------------------------------------------------------|---------------------------------------------|---------------------------------------------------------------------------|---------------------------------------------|--|
| Employed V Self-employed                                                  | ed* Business Owner*                         | Employed Self-employed Student                                            | ed* Business Owner*                         |  |
| Employer Name                                                             | Occupation                                  | Employer Name                                                             | Occupation                                  |  |
| Line of Business* (required for self-employed persons or business owners) |                                             | Line of Business* (required for self-employed persons or business owners) |                                             |  |
| Employer Street Address                                                   |                                             | Employer Street Address                                                   |                                             |  |
| Employer City, State, ZIP / Postal Code                                   |                                             | Employer City, State, ZIP / Postal Code                                   |                                             |  |
| IF THE BENEFICIAL OWNER I                                                 | S NOT A U.S. CITIZEN OR RESIDEN             | TALIEN, PLEASE PROVIDE THE                                                | FOLLOWING INFORMATION.                      |  |
| Country of Issuance Government ID Passport ID / Government ID or Passport |                                             | Country of Issuance Government ID<br>or Passport ID / Government ID       |                                             |  |
|                                                                           | Passnort ID / Government ID Expiration Date | Country of Legal Residence                                                | Passport ID / Government ID Expiration Date |  |

## **Section 5: Plan Participant Information**

8

# 9 If your spouse is NOT a co-trustee (and only a participant), enter their information in section 5

| Mr. Mr.<br>Ms. Dr.                                                                                                    | a. Name (first, middle                                                                                                    | initial, last)                                                                                                    | Jr. Sr. Esq. Other                                                                                                    |                                                                                                    |  |  |
|----------------------------------------------------------------------------------------------------|----------------------------------------------------------------------------------------------------|----------------------------------------------------------------------------------------------------|----------------------------------------------------------------------------------------------------|----------------------------------------------------------------------------------------------------|--|--|
| Home Street Address (cannot be a P.O. box)                                                                                                    |                                                                                                    |                                                                                                    | City, State, ZIP                                                                                                    |                                                                                                    |  |  |
| Mailing Address                                                                                                    | (if different from above; P.O.                                                                                                    | box may be used)                                                                                                    | City, State, ZIP                                                                                                    |                                                                                                    |  |  |
| Country Code                                                                                                    | Home Phone                                                                                                    | Country Code Business Phone                                                                                                    | E-mail Address (required for account updates)                                                                                            |                                                                                                    |  |  |
| Date of Birth (mr                                                                                                    | n/dd/yyyy) Social Secu                                                                                                    | urity Number or Tax ID Number                                                                                                    | Employer                                                                                                    | Specific Occupation                                                                                                    |  |  |
| Employment Sta                                                                                                    | tus<br>Self-employed* B<br>Address                                                                                                    | usiness Owner* 🔲 Retired 🔲 Student                                                                                                    | Not Employed                                                                                                    | ess* (required for self-employed persons or business owners)                                                                                                    |  |  |
| Marital Status                                                                                                    |                                                                                                    |                                                                                                    | Number of Dependents (including self)       1     2       3     4       Other:                                                           |                                                                                                    |  |  |
| Marital Status                                                                                                    | Married Divorced                                                                                                    | Widowed                                                                                                    | terrend - terrend - terrend - terrend -                                                                                                  | Other:                                                                                                    |  |  |
| Marital Status<br>Single Single Are you employe                                                                                                    | Married Divorced down                                                                                                    | lealer, a securities exchange, or FINRA?<br>compliance letter with this application)                                                                                                    | Do you, or does a family or h<br>or registered / associated per                                                                          | Dusehold member work as an officer, director, employee,<br>son of Morgan Stanley Smith Barney LLC?                                                                                                    |  |  |
| Marital Status Single No Yes Are you an office No Yes                                                                                              | Married Divorced duration of the second second seco | Jealer, a securities exchange, or FINRA?<br>compliance letter with this application)<br>ier, or policymaker of a publicity held compar<br>symbols)                                                                            | Do you, or does a family or ho<br>or registered / associated per                                                                         | Dusehold member work as an officer, director, employee,<br>son of Morgan Stanley Smith Barney LLC?<br>organ Stanley employee ID for the affiliated person)                                             |  |  |
| Marital Status       Single       Are you employe       No     Yes       Are you an offici       No     Yes       Are you a U.S. C       V     Yes | Married Divorced d<br>d by a registered broker-d<br>(if yes, you must submit a c<br>er, director, 10% sharehold<br>(specify up to 10 company s<br>itizen?                                                                                                    | lealer, a securities exchange, or FINRA?<br>compliance letter with this application)<br>ler, or policymaker of a publicly held compar<br>symbols)<br>Country of Citizenship* (required for non                                | Do you, or does a family or h<br>or registered / associated per<br>No Yes (specify the M<br>ry?                                          | Correr:                                                                                                    |  |  |
| Marital Status Single No Yes Are you employ No Yes Are you an office No Yes Are you a U.S. C Yes No HF YOU ARE                                     | Married Divorced<br>d by a registered broker-d<br>(if yes, you must submit a c<br>er, director, 10% sharehold<br>(specify up to 10 company titizen?<br>D<br>NOTA U.S. RESIDE                                                                                                    | Iealer, a securities exchange, or FINRA?<br>compliance letter with this application)<br>ler, or policymaker of a publicly held compar<br>symbols)<br>Country of Citizenship* (required for non<br>NT, PLEASE PROVIDE THE FOLL | U.S. citizens)  Oving INFORMATION  Do you, or does a family or h or registered / associated per Ves (specify the M or registered)  Count | Other:  Dousehold member work as an officer, director, employee, son of Morgan Stanley Smith Barney LLC? organ Stanley employee ID for the affiliated person) try of Dual Citizenship* (if applicable) |  |  |

# **Section 6: Financial Information**

### **10** Enter your current financial information

#### 6. FINANCIAL INFORMATION

| Annual Income (Salaries Social Security                                       | Total Net Worth (Household total cash                               | Liquid Net Worth*                                                                                                    |
|-------------------------------------------------------------------------------|---------------------------------------------------------------------|----------------------------------------------------------------------------------------------------|
| pension, and investment income. Include<br>spouse's income if filed jointly.) | investments, real estate, and retirement accounts, minus any debt.) | (The part of your household net worth that<br>can be easily turned into cash. Includes IRAs<br>for clients over 59½, but not real estate.) |
| Less than \$25,000                                                            | Less than \$25,000                                                  | Less than \$25,000                                                                                                    |
| \$25,000 - \$50,000                                                           | \$25,000 - \$50,000                                                 | \$25,000 - \$50,000                                                                                                    |
| \$50,001 - \$100,000                                                          | \$50,001 - \$100,000                                                | \$50,001 - \$100,000                                                                                                    |
| \$100,001 - \$150,000                                                         | \$100,001 - \$150,000                                               | \$100,001 - \$150,000                                                                                                    |
| \$150,001 - \$200,000                                                         | \$150,001 - \$200,000                                               | \$150,001 - \$200,000                                                                                                    |
| \$200,001 - \$250,000                                                         | \$200,001 - \$250,000                                               | \$200,001 - \$250,000                                                                                                    |
| \$250,001 - \$300,000                                                         | \$250,001 - \$300,000                                               | \$250,001 - \$300,000                                                                                                    |
| \$300,001 - \$350,000                                                         | \$300,001 - \$350,000                                               | \$300,001 - \$350,000                                                                                                    |
| \$350,001 - \$600,000                                                         | \$350,001 - \$600,000                                               | \$350,001 - \$600,000                                                                                                    |
| ✓ \$600,001 - \$1,200,000                                                     | \$600,001 - \$1,200,000                                             | \$600,001 - \$1,200,000                                                                                                    |
| \$1,200,001 - \$2,000,000                                                     | \$1,200,001 - \$2,000,000                                           | \$1,200,001 - \$2,000,000                                                                                                    |
| \$2,000,001 - \$5,000,000                                                     | \$2,000,001 - \$5,000,000                                           | \$2,000,001 - \$5,000,000                                                                                                    |
| \$5,000,001 or more                                                           | \$5,000,001 or more                                                 | \$5,000,001 or more                                                                                                    |

# Section 7: Investment Profile

### **11** Complete your investor profile

| 7. INVESTMENT PROFIL                                                   | -E                                                                                                    |                                                                                                    |
|------------------------------------------------------------------------|----------------------------------------------------------------------------------------------------|----------------------------------------------------------------------------------------------------|
| SECURITIES INDUSTRY                                                    | REGULATIONS REQUIRE THAT WE COLLECT A<br>RANSACTING ON THE ACCOUNT.                                                                                                    | ALL OF THE FOLLOWING INFORMATION FOR THE                                                                                                    |
| Investment<br>Experience                                               | Indicate the sources of net worth and funding. (select all that apply)                                                                                                    | Are any of the following industries related to the sources of net worth and funding? If so, indicate all that apply.                                                                                                    |
| None<br>Limited<br>Good<br>V Excellent                                 | Employment compensation     Retirement savings     Inheritance / gift     Marital assets     Business ownership / revenue     Real estate     Lottery / betting / casino winnings     Virtual currency related business     Third party     Sale of business     Marijuana related business  rces of net worth and funds are from: If US, please | None None None None Scalino or gaming operation Defense company or arms dealer Extractive industry – oil and raw materials Jewel / precious metal dealers Virtual currency Fine art or antiques Government owned entity Marijuana-related business asee list US. (This is a required field) |
| How often do you trade?                                                | Does anyone other than the participant have trading authorization over the account?                                                                                                    | What is the purpose and expected use of the account? (choose only one)                                                                                                    |
| 0-3 trades per month     4-9 trades per month     10+ trades per month | Yes No<br>If yes, please complete and mail the Power of Attorney form to add an<br>individual as having trading authority. This form can be found on our<br>website under "Form and Applications."                                                                                                    | Current Income (Dividends and interest payments)<br>Wealth Accumulation / Investment<br>Estate/ Legacy Planning<br>Major Purchase / Expense<br>Education Planning<br>Retirement<br>Healthcare / Long term Care<br>Charitable (Donstions or philanthropic objectives)<br>Active/day trading  |

# Section 9 & 10: Third Party Admin & Trusted Contact

12 Leave these sections blank unless you have a third party administrator (having a TPA is very uncommon for a Solo 401k since your plan is self-administered by you)

| 9. THIRD PARTY ADMINISTRATOR DUP                                                                                                    | LICATE DOCUM                                               | MENTS (OPTIONAL)                                                                                |                                                                                                    |
|----------------------------------------------------------------------------------------------------|------------------------------------------------------------|-------------------------------------------------------------------------------------------------|----------------------------------------------------------------------------------------------------|
| The designations granted below will rer<br>termination or significant alteration is r                                                                                                    | nain in effect u<br>eceived by Mor                         | ntil such time as appropria<br>gan Stanley at P.O. Box 48                                       | te written notification of revocation or<br>4, Jersey City, NJ 07303-0484.                                                                            |
| <ul> <li>By checking this box, I request that the Third Party<br/>Administrator be given duplicate copies of trade<br/>confirmations.</li> <li>By checking this box, I request that the Third Party<br/>Administrator be given duplicate copies of account<br/>statements.</li> </ul> |                                                            | Name                                                                                            |                                                                                                    |
|                                                                                                    |                                                            | Mailing Address                                                                                 |                                                                                                    |
|                                                                                                    |                                                            | City, State, ZIP                                                                                |                                                                                                    |
| 10. PROVIDE A TRUSTED CONTACT PE                                                                                                    | RSON ("TCP")                                               | (OPTIONAL)                                                                                      |                                                                                                    |
| By choosing to provide information about a<br>about your account to that person in the fol<br>your current contact information, health stat<br>or as otherwise permitted by applicable law                                                                                            | rusted contact p<br>lowing circumsta<br>tus, or the identi | erson, you authorize Morgan<br>ances: to address possible fin<br>ty of any legal guardian, exec | Stanley to contact and to disclose information<br>ancial exploitation, to confirm the specifics of<br>utor, trustee or holder of a power of attorney, |
| TRUSTED CONTACT PERSON (cannot b                                                                                                    | e account holder                                           | r(s))                                                                                           |                                                                                                    |
| First Name*                                                                                                    | Last Name*                                                 |                                                                                                 | Relationship                                                                                                    |
| Country Code*                                                                                                    | Phone Number*                                              |                                                                                                 | Email Address                                                                                                    |
|                                                                                                    |                                                            |                                                                                                 |                                                                                                    |

\*If you choose to designate a TCP, these are required fields

# Section 12: Sign & Date

#### **13** Sign and Date

| Your Accounts at Morgan Stanley are go<br>arbitration clause (starting on page 9, s<br>Client Agreement). You acknowledge th<br>of the Client Agreement, including the p | overned by a pre<br>ection 15, of the<br>at you have rece<br>predispute arbitra | Ispute         The Internal Revenue Service does not require           attached         your consent to any provision of this Client           ved a copy         Agreement other than the certifications required to avoid backup withholding. |
|----------------------------------------------------------------------------------------------------|---------------------------------------------------------------------------------|----------------------------------------------------------------------------------------------------|
| ĸ                                                                                                    |                                                                                 |                                                                                                    |
| Signature of Plan Trustee                                                                                                    | Date                                                                            | Printed Name                                                                                                    |
| ×                                                                                                    |                                                                                 |                                                                                                    |
| Signature of Plan Trustee                                                                                                    | Date                                                                            | Printed Name                                                                                                    |
| ĸ                                                                                                    |                                                                                 |                                                                                                    |
| Signature of Authorized Employer Representative                                                                                                    | Date                                                                            | Printed Name                                                                                                    |
| ĸ                                                                                                    |                                                                                 |                                                                                                    |
| Signature of Plan Particinant (if Particinant-Directed Account)                                                                                                    | Date                                                                            | Printed Name                                                                                                    |

## Section 13: Options Trading

# **14** If you plan to trade options in the account, complete this section for the trustee and participant

| Income<br>Aggress<br>Capital /<br>Specula<br>PLAN TR | - You're seeking consistent income<br>sive Income - You're seeking high<br>Appreciation - You're seeking cap<br>ation - You're seeking high profits o<br>USTEE (COMPLETE THI<br>DE ONLY THE EIDER THI | with low risk to principal<br>or returns either as growth or income, while accepting a moderate risk to principal i<br>tal appreciation or a moderate amount of growth, while accepting moderate to high<br>r quick returns with considerable possibility of losing most or all of your investment<br>S SECTION ONLY IF YOU SELECTED TRUSTEE-DIRECT<br>NUTDINSTEE'S INFORMATION IF THERE IS MODE THAN                                                                     | oss<br>h risk to principal<br>TED AS THE PLAN ST                        | RUCTURE IN SECTION                                                     |
|------------------------------------------------------|----------------------------------------------------------------------------------------------------|----------------------------------------------------------------------------------------------------|-------------------------------------------------------------------------|------------------------------------------------------------------------|
| ADDITION<br>Marital<br>Status                        | NAL COPIES OF THIS PA<br>Number of Dependents<br>(Including Self)                                                                                                    | GE.) ANY SECTION LEFT BLANK WILL BE ASSUMED TO<br>Options Investment Knowledge (choose only one) Indicating<br>your trading knowledge will help us align the applicable options<br>trading level to your selection.                                                                                                    | BE ZERO OR NONE.<br>Options Trading<br>Experience                       | Years of Trading<br>Experience (fill in "0" if less<br>than 12 months) |
| Single<br>Married<br>Divorced<br>Widowed             | 1<br>2<br>3<br>4<br>Other                                                                                                    | None           Limited - Basic understanding of options trading, the rights and obligations of options buyers and sellers, settlement, pricing, and the risks of early exercise and assignment.           ✓         Good - Firm understanding of the concepts described in the Limited category above, as well as of single-legged and multi-legged options strategies, how they work, and the use of margin and margin requirements for multi-legged options strategies. | None Covered Call Writing Covered Puts Purchases Spreads Uncovered Puts | Stocks yrs. Sonds yrs. Options yrs. Futures yrs.                       |